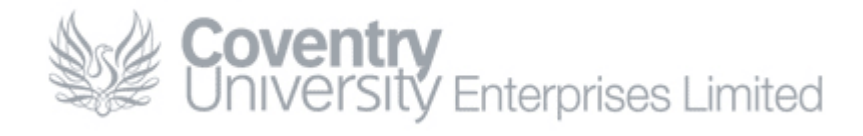

# How To... Share Your Calendar in Outlook 2007

#### Content

| low To Share Your Calendar  | 1 |
|-----------------------------|---|
| Content                     | 1 |
| Overview                    | 1 |
| Procedure                   | 1 |
| Checking Your Work          | 3 |
| Contacting the CUE Helpdesk | 4 |

#### **Overview**

It is a CUE policy that users share their calendar information to facilitate a greater degree of collaboration. This is of particular interest in environments where users can work remotely (teleworkers).

If you experience any difficulties while following this guide please contact the CUE Helpdesk.

#### Procedure

1. Open Outlook and click on Calendar

| 🔹 rdp.cueliw.net - Remote Desktop                    |                                      |                                     |          |  |  |  |  |
|------------------------------------------------------|--------------------------------------|-------------------------------------|----------|--|--|--|--|
| 🔀 Calendar - Microsoft Outlook 💶 🗖 🗙                 |                                      |                                     |          |  |  |  |  |
| <u>Eile E</u> dit <u>V</u> iew <u>G</u> o <u>T</u> o | Eile Edit View Go Tools Actions Help |                                     |          |  |  |  |  |
| : 🔜 <u>N</u> ew - 🌧 🗙 🔛 🔏                            | 7 🛐 T                                | oday 🔟 Search address books 🔹 🕢 🕢 🚺 |          |  |  |  |  |
| Calendar «                                           | Day                                  | Week Month                          |          |  |  |  |  |
| ▲ May 2008 ►<br>M T W T F S S                        | <b>(e)</b>                           | 3 15 May 2008 Search Calendar       | ∢ ح      |  |  |  |  |
| 28 29 30 1 2 3 4                                     |                                      | 15 Thursday                         |          |  |  |  |  |
| 5 6 7 8 9 10 11<br>12 13 14 15 16 17 18              |                                      |                                     | -        |  |  |  |  |
| 19 20 21 22 23 24 25                                 | 08 00                                |                                     | <b>^</b> |  |  |  |  |
| 2 3 4 5 6 7 8                                        |                                      |                                     |          |  |  |  |  |
| 🔎 All Calendar Rems 🛛 🔻                              | 09 00                                | к                                   | Я        |  |  |  |  |
| My Calendars 🛛 🖈 📥                                   |                                      | ۲                                   |          |  |  |  |  |
| Calendar 🔳                                           | 10 00                                | tt -                                | L e e    |  |  |  |  |
| People's Calendars                                   |                                      | io d                                |          |  |  |  |  |
| How to Share Calendars                               | 11 00                                | A suc                               | t Api    |  |  |  |  |
| ·····                                                |                                      |                                     | \$       |  |  |  |  |
| → Mail 12 <sup>00</sup>                              |                                      |                                     |          |  |  |  |  |
| Calendar                                             |                                      |                                     |          |  |  |  |  |
| Calendar                                             | 13 **                                |                                     |          |  |  |  |  |
| Contacts                                             | 2.4.00                               |                                     |          |  |  |  |  |
| 💙 Tasks                                              | 14 **                                |                                     |          |  |  |  |  |
|                                                      | -                                    |                                     |          |  |  |  |  |
| Tasks: U Active tasks, U Completed tasks             |                                      |                                     |          |  |  |  |  |
|                                                      |                                      |                                     |          |  |  |  |  |
| 🔰 Start 👩 🏉 🕟 Calendar - Microsoft 🛛 🕜 16:13         |                                      |                                     |          |  |  |  |  |

| 2. | <b>Right-Click on</b> | Calendar | and c | lick on | <b>Properties</b> |
|----|-----------------------|----------|-------|---------|-------------------|
|    |                       |          |       |         |                   |

| rdp.cueliw.net - Remote Desktop                                                                                                    |                                     |               |                 |                           |  |  |
|----------------------------------------------------------------------------------------------------|-------------------------------------|---------------|-----------------|---------------------------|--|--|
| C Calendar - Microsoft Outlook     _ □ ×            Elie Edit View Go Tools Actions Help             Mew → Actions Construction for help             Mew → Actions Construction for help |                                     |               |                 |                           |  |  |
| Calendar «                                                                                                    | Day Week                            | Month         |                 |                           |  |  |
| May 2008         ▶           M         T         W         T         F         S         S           28         29         30         1         2         3         4                    |                                     | 8<br>Thursday | Search Calendar | × <del>-</del> ۹          |  |  |
| 5 6 7 8 9 10 11<br>12 13 14 15 16 17 18                                                                                                    | 15                                  | marsady       |                 | -                         |  |  |
| 19 20 21 22 23 24 2<br>26 27 28 29 30 31<br>2 3 4 5 6 7                                                                                                    | Open<br>Open in New <u>W</u> indow  |               |                 | <b>^</b>                  |  |  |
| 🧟 All Calendar Items                                                                                                    | Save <u>A</u> s                     |               |                 | ×                         |  |  |
| My Calendars 🎄 📮                                                                                                    | Mo <u>v</u> e "Calendar"            |               |                 |                           |  |  |
| Calendar Calendar                                                                                                    | <u>C</u> opy "Calendar"             |               |                 | t                         |  |  |
| People's Calendars                                                                                                    | <u>D</u> elete "Calendar"           |               |                 |                           |  |  |
| How to Share Calendars                                                                                                    | <u>R</u> ename "Calendar"           |               |                 | ext A                     |  |  |
|                                                                                                    | New Folder                          |               |                 | ź                         |  |  |
| Mail 🖉                                                                                                    | Move Down in List                   |               |                 |                           |  |  |
| Calendar                                                                                                    | Mark All as Read                    |               |                 |                           |  |  |
| Contacts                                                                                                    | Share "Calendar"                    |               |                 |                           |  |  |
| Tasks                                                                                                    | Change S <u>h</u> aring Permissions |               |                 |                           |  |  |
| 5 🖬 2                                                                                                    | Publish to Internet                 | mpleted tasks |                 | * 🗸                       |  |  |
| 0 Items                                                                                                    | Propert <u>i</u> es                 |               | 🔀 Onlin         | e with Microsoft Exchange |  |  |
| 🟦 Start 👩 🏈 🕟 🔽 Calendar - Microsoft 🛛 😢 🐼 16:17                                                                                                    |                                     |               |                 |                           |  |  |

3. Select the Permissions Tab and then select Default

| Calendar - Microsoft Outlook   File   Edit   Yew   Origon   May 2008   May 2008   Permission Level   Addinistration   Permission Level   Addinistration   Permission Level   Addinary   Permission Level   Addinary   Permission Level:   Author   Permission Level:   Author   Permission Level:   Permission Level:   Permission                                                                                                    | 🚡 rdp.cueliw.net - Remote Desktop                                                                                                    | Contraction and Contraction and Contraction                                                                                                    |                                     |
|----------------------------------------------------------------------------------------------------|----------------------------------------------------------------------------------------------------|----------------------------------------------------------------------------------------------------|-------------------------------------|
| Calendar   May 2000   M   T   W   T   M   T   V   T   F   S   28   29   30   12   12   13   14   12   13   14   12   13   14   15   16   17   18   10   11   12   13   14   15   16   17   18   10   11   12   13   14   15   16   17   18   10   10   11   12   13   14   15   16   17   18   11   12   13   14   15   16   17   18   11   12   13   14   15   16   17   18   19   19   10   11   12   13   14   15   16   17   18   19   19   19   10   10 <                                                                                                    | Calendar - Microsoft Outlook<br>Elle Edit View Go Iools<br>Mew - A X III & S                                                                                                    | Calendar Properties ? ×<br>General Home Page AutoArchive<br>Administration Forms Permissions                                                                                                    | _ □ X<br>Type a question for help ▼ |
| 2 3 4 5 6 7 8   All Calendar Rems 05   My Calendars 10   People's Calendars 10   How to Share Calendars 11   Free/Busy time, subject, location   Free/Busy time, subject, location   Free/Busy time, subject, location   Free/Busy time, subject, location   Calendar   12   Mail   12   Calendar   12   Calendar   12   Calendar   12   Calendar   12   Calendar   12   Calendar   12   Calendar   12   Calendar   12   Contacts   14      Colters   Colters <th>May 2008           M T W T F S S           28 29 30 1 2 3 4           5 6 7 8 9 10 11           12 13 14 15 16 17 18           19 20 21 22 23 24 25           26 26 7 26 29 30 31 1</th> <th>Add Remove Properties</th> <th>× • ۹<br/>• ۱</th>                                                                                                    | May 2008           M T W T F S S           28 29 30 1 2 3 4           5 6 7 8 9 10 11           12 13 14 15 16 17 18           19 20 21 22 23 24 25           26 26 7 26 29 30 31 1       | Add Remove Properties                                                                                                    | × • ۹<br>• ۱                        |
| Mail 12   Calendar 12   Calendar 12   Contacts 14   Contacts 14 <th>2     3     4     5     6     7     6       All Calendar Items     OS       My Calendars     IC       Calendar     IC       People's Calendars     I1       How to Share Calendars     I1</th> <th>Permissions       Permission Level:       Quarter of the second second sec</th> <th>ext Appointment</th> | 2     3     4     5     6     7     6       All Calendar Items     OS       My Calendars     IC       Calendar     IC       People's Calendars     I1       How to Share Calendars     I1 | Permissions       Permission Level:       Quarter of the second second sec | ext Appointment                     |
| 0 Items OK Cancel Apply Online with Microsoft Exchange                                                                                                    | Mail     12       Calendar     13       Contacts     14       Tasks     14                                                                                                    | Other Free/Busy       Delete items       Other       C None       Image: Delete items       Image: Delete items       Other       Image: Delete items       Image: Delete items       Image: Delete                                                                                                    | Z                                   |
|                                                                                                    | 0 Items                                                                                                    | OK Cancel Apply Online                                                                                                    | * vith Microsoft Exchange           |

| 👞 rdp.cueliw.net - Remote Deskto                                                     | 2                                                                                                 |                                    |  |  |
|--------------------------------------------------------------------------------------|---------------------------------------------------------------------------------------------------|------------------------------------|--|--|
| Calendar - Microsoft Outlook                                                         | Calendar Properties ?                                                                             |                                    |  |  |
|                                                                                      | General Home Page AutoArchive<br>Administration Forms Permissions                                 | Type a question for help           |  |  |
| Calendar «                                                                           | Name         Permission Level           Default         Author                                    |                                    |  |  |
| M T W T F S S<br>28 29 30 1 2 3 4<br>5 6 7 8 9 10 11                                 | C Anonymous None                                                                                  |                                    |  |  |
| 12 13 14 15 16 17 18<br>19 20 21 22 23 24 25<br>26 27 28 29 30 31 1<br>2 3 4 5 6 7 8 | Add Remove Broperties                                                                             |                                    |  |  |
| 🔎 All Calendar Rems 🔻                                                                | Permission Level: Author                                                                          | Я                                  |  |  |
| My Calendars  Calendar                                                               | C None Editor                                                                                     | t i                                |  |  |
| People's Calendars                                                                   | Freedow, on Polisian Author     Freedow, tim Author     freedow, tim Author     location Reviewer |                                    |  |  |
|                                                                                      | Contributor<br>Free/Busy time, subject, location<br>Other Free/Busy Free/Busy time<br>None        |                                    |  |  |
| Calendar                                                                             | C None Other                                                                                      |                                    |  |  |
| Contacts                                                                             | C All Folder visible                                                                              |                                    |  |  |
| Tasks                                                                                |                                                                                                   |                                    |  |  |
| 0 Items                                                                              | OK Cancel Apply                                                                                   | A → Online with Microsoft Exchange |  |  |
| 🔰 Start 🔯 🏈 🕞 🔽 Calendar - Microsoft 🛛 🖉 🎼                                           |                                                                                                   |                                    |  |  |

4. Select Author from the Permission Level dropdown list and click OK

## **Checking Your Work**

You can confirm that the settings have taken affect by **running through steps 1-3** again. You should notice that the **Default Permission Level** is now **Author** 

| 🚹 rdp.cueliw.net - Remote Desk      | D                   |                                  |                  |                           |                       |
|-------------------------------------|---------------------|----------------------------------|------------------|---------------------------|-----------------------|
| Calendar - Microsoft Outlook        | Calendar Properties | 5                                | AutoArchive      | Type a question f         | - □ X<br>for help ▼   |
| Calandan (                          | Administration      | Forms                            | Permissions      |                           |                       |
| Calendar                            | Name                | Deverturing Lawy                 |                  |                           |                       |
| 🔺 May 2008 🕨                        | Default             | Author                           |                  | ndar                      | <b>ρ</b> <del>,</del> |
| M T W T F S S                       | r monymous          |                                  |                  |                           |                       |
| 20 29 30 1 2 3 4<br>5 6 7 8 9 10 11 |                     |                                  |                  |                           | ^ ^                   |
| 12 13 14 15 16 17 18                |                     |                                  |                  |                           | <b>~</b>              |
| 19 20 21 22 23 24 25                | 30                  | Add Remove                       | Properties       |                           | -                     |
| 2 3 4 5 6 7 8                       | Permissions         |                                  |                  |                           |                       |
| 🕥 All Calendar Berns 🛛 💌            | Permission Level:   | Author                           | <b>-</b>         |                           |                       |
|                                     | -Read               |                                  |                  |                           | - >                   |
|                                     |                     | Create                           | items            |                           | ť                     |
| Beople's Calendars                  | C Free/Busy ti      | me Create                        | subfolders       |                           | ti                    |
| reopie's calendars                  | - Free/Busy ti      | me, subject, 🛛 🔽 Edi <u>t</u> ow | -<br>n           |                           | Poir                  |
| How to Share Calendars              | l location          | 🗖 Edit aļļ                       |                  |                           | t Ap                  |
| <b>•</b>                            | Full Details        |                                  |                  |                           | Š                     |
| A Mail                              | 0ther Free/Bu       | I5 <u>γ</u>                      |                  |                           |                       |
|                                     | Delete items        | Other                            |                  |                           |                       |
| Calendar Calendar                   | C None              | Folder                           | owner            |                           |                       |
| 0= Contacto                         | © Own               | Folder                           | contact          |                           |                       |
|                                     | C All               | Folder                           | visi <u>b</u> le |                           |                       |
| 💙 Tasks                             |                     |                                  |                  |                           |                       |
|                                     | _                   |                                  |                  |                           |                       |
|                                     |                     | ок с                             | ancel Apply      |                           | * 🗸                   |
| 0 Items                             |                     |                                  |                  | 👃 Online with Microsoft E | ixchange              |
| 🕂 Start 🔞 🍊 🗔 🗔 ra                  | ndar - Microsoft    |                                  |                  | 9                         | 16:29                 |
| 🔛 🔛 💌 🔝 🔝                           |                     |                                  |                  | •                         | 10.23                 |

### Contacting the CUE Helpdesk

If you encounter any problems while following this 'How To...' please contact the CUE Helpdesk via email (<u>helpdesk@cad.coventry.ac.uk</u>) or by telephoning internal extension 8888.